## How to listen to the ebook

You have 2 options for listening to the ebook:

- 1. Login to the MindTap course.
- 2. Click on a chapter reading link. The ebook opens.
- 3. Use the ReadSpeak button in the vertical menu on the right side of the screen.

Or

- 1. Download the Cengage Read app on your phone. (Not sure if it works for iPad.)
- 2. Open the app and sign in with your Cengage credentials. (username and password) This will load your Library shelf.
- 3. Select the eTextbook for THE OFFICE and download to your app account.
- 4. When download is complete, click Open.
- 5. Click in bottom left corner to display options. Click the hamburger button  $\equiv$  to scroll through the table of contents to find your chapter.
- 6. In the same bottom options display, click on the 'person speaking' (icon to begin listening to the chapter.

Plug in your ear pods to listen or just listen out loud.